# **Berichtsheft exportieren**

Bitte beachten Sie: ein Export ist nur möglich, wenn keine fehlerhaften Berichtshefteinträge vorhanden sind!

- 1. Auf "Berichtsheft" klicken

2. Oben rechts auf "Berichtsheft exportieren (pdf)" klicken

| Berichtsheft | Zum Ausbildungsstand |                                                                                              | Wochenansicht | Jahresansicht |
|--------------|----------------------|----------------------------------------------------------------------------------------------|---------------|---------------|
|              |                      | Zur Abnahme freignben ① I   Einträge auf Tagesbasis anlegen Einträge auf Wochenbasis anlegen | ]             |               |
|              |                      | 19 Mai Anwesenheit -                                                                         |               |               |

3. Auf "Berichtsheftexport aller Einträge (pdf)" klicken

### Berichtsheft exportieren

#### Komplettes Berichtsheft exportieren

Hier kannst du dein komplettes Berichtsheft inklusive aller von dir angelegten Einträge als PDF exportieren. Entweder nur mit Einträgen innerhalb deines Ausbildungszeitraums oder inklusive Einträgen außerhalb dieses Zeitraums.

## Berichtsheft exportieren (.pdf) 쇼 Berichtsheftexport aller Einträge (.pdf) 쇼 ]

### 4. Oben rechts auf Speichern klicken

| = | a7015fd6-d49c-4a6d-b8c0-7e5fab55b480 | 1 /157   — 100% +   E Ø       | j± ⇔ |
|---|--------------------------------------|-------------------------------|------|
|   |                                      | IHK Ausbildungsnachweis       | /    |
|   |                                      | ІНК                           | *    |
|   |                                      | Name, Vorname Kornetzki, Luis |      |

## Berichtsheft löschen

1. Auf die 3 Striche oben rechts klicken

|              |                  |                        | 🛕 Luis Kornetzki 📃 |
|--------------|------------------|------------------------|--------------------|
| Hallo Luis!  |                  |                        |                    |
| BERICHTSHEFT | AUSBILDUNGSSTAND | BERICHTSHEFTVERWALTUNG |                    |
|              | 2584<br>Stunden  |                        |                    |

2. Unten auf "Berichtsheftverwaltung" gehen

| ⊳<br>≡ Menü                                                          |                                    |
|----------------------------------------------------------------------|------------------------------------|
| FAQ<br>Hilfe                                                         |                                    |
| Quicklinks                                                           |                                    |
| Dashboard<br>Berichtsheft                                            |                                    |
| Ausbildungsstand<br>Berichtsheftverwaltung<br>Berichtsheftverwaltung |                                    |
| 3. Oben recht                                                        | s auf den Reiter "Löschen" klicken |

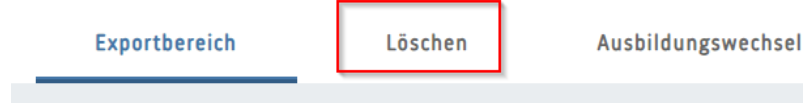

4. Den Harken anklicken und danach auf den Button "Das digitale Berichtsheft permanent löschen" klicken

| Das digitale Berichtsheft löschen                                                                                                    |  |  |
|----------------------------------------------------------------------------------------------------|--|--|
| Hier kannst du dein digitales Berichtsheft permament löschen.                                                                                                    |  |  |
| Vergewissere dich vor der endgültigen Löschung darüber, dass du eine Kopie des Berichtsheftes besitzt. Bitte lade dir einen PDF-Export herunter und bestätige, dass du die Datei öffnen kannst. Prüfe vor der Löschung noch einmal, ob alle Einträge vollständig sind. Die Löschung ist permanent und kann nicht rückgängig gemacht werden. |  |  |
| Berichtsheft exportieren (.pdf) ط Anhänge exportieren (.zip) ط                                                                                                    |  |  |
| 🛿 Der Download war erfolgreich und ich kann die Datei(en) öffnen. Alle Inhalte sind vollständig. Ich bin bereit mein Digitale Berichtsheft final zu löschen. 1                                                                                                    |  |  |
| Das digitale Berichtsheft permament löschen                                                                                                    |  |  |